## QUICK TECHNOLOGY GUIDE

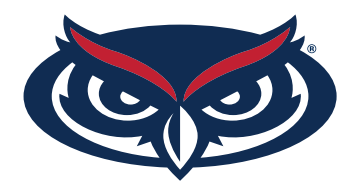

## HOW TO CONNECT TO FAU'S INTERNET

Before you can surf the web, stream videos, play online, etc. You need to register your device with FAU.

| <ol> <li>Connect to the FAU wireless network from<br/>your wireless device (e.g., laptop or mobile device).</li> </ol>                                                                                                    |                                                                                                    |
|----------------------------------------------------------------------------------------------------|----------------------------------------------------------------------------------------------------|
| <ol> <li>Your browser should automatically direct you to our<br/>registration site, if not, please go to talon.fau.edu, and sign<br/>in using your FAU ID and Password.</li> </ol>                                                                                                    | LOGIN TO FLORIDA ATLANTIC UNIVERSITY SINGLE SIGN<br>ON<br>Sign in with your FMURHERD<br>Tellmand<br>Tellmand<br>Cooler<br>Doort Remember Login<br>Single Sign On    |
| <ul> <li>3. Once in our FAU Network Device Registration System, enter a name for your device (ex: Joe's laptop) and the MAC address should automatically appear in the box.</li> <li>(If the MAC address does not auto-populate, please visit our site for instructions on how to find it at fixit.fau.edu)</li> </ul> | HOME / NETWORK REGISTRATION<br>Enter your device name here                                                                                                    |
|                                                                                                    | Here you may choose any name to identify your device from the registered devices list.<br>Examples: Bob's Laptop, Susan's iPhone, My PS3.<br>enter device name here |
| <b>4.Accept</b> the Use Policy and then click <b>Register Device</b> .                                                                                                    | MAC Address:<br>b0:60:88:12:XX:XX                                                                                                    |
| 5. You have successfully added/registered your wireless device!                                                                                                    | Click here to read our Acceptable Use Policy  I agree to the Acceptable Use Policy above  REGISTER DEVICE                                                           |

\*\* Very Important\*\* In order for the settings to take effect, please turn your wireless connection off and on or reboot your device. Make sure you are on the fau network to accept the new network settings.

For all other technical challenges please visit fixit.fau.edu.

7. After your device has received its new network setting you should be able to browse the internet, stream videos, play games online, etc. without being prompted to log in.

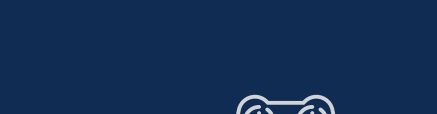

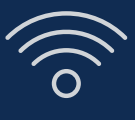

 $O^{2}O$ 

| $\rightarrow$ |   |
|---------------|---|
|               | 1 |
|               |   |
|               |   |

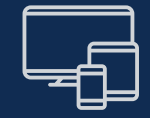

wi-fi

gaming console

smart tv

other devices